## **OBSERVAÇÕES**

AS REMATRÍCULAS SÓ SERÃO PROCESSADAS APÓS O TÉRMINO DO PERÍODO DE REMATRÍCULA.

DENTRO DO PERÍODO DE REMATRÍCULA O ALUNO PODERÁ ALTERAR SUA SOLICITAÇÃO, REPETINDO O PROCEDIMENTO ABAIXO E CLICANDO EM "SALVAR".

ATENTAR PARA O NÚMERO DE VAGAS EM CADA DISCIPLINA. SE HOUVER MAIS INTERESSADOS DO QUE VAGAS, OS ALUNOS SERÃO SELECIONADOS DE ACORDO COM A INSTRUÇÃO NORMATIVA DE REMATRÍCULA.

SERÁ PROCESSADA A ÚLTIMA SOLICITAÇÃO FEITA NO CASO DE ALTERAÇÃO DAS DISCIPLINAS ESCOLHIDAS.

O HORÁRIO DISPONÍVEL ESTÁ SUJEITO A ALTERAÇÕES.

OS ALUNOS QUE ACESSAREM O SUAP E NÃO APARECER A OPÇÃO DE REMATRÍCULA, DEVEM PROCURAR A COORDENADORIA DE REGISTROS ACADÊMICOS PRESENCIALMENTE PARA REGULARIZAÇÃO.

## **ORIENTAÇÕES PARA REMATRÍCULA**

- 1- Acesse o sistema SUAP: <u>https://suap.ifsp.edu.br/accounts/login/?next=/</u>
- 2- No período de rematrícula, ficará disponível o botão "FAÇA SUA REMATRÍCULA ONLINE"

| Abd Def               | Responda ao questionário de Caracteriza<br>Socioeconômica | ção                                                                                                 |               | Telefores                  |
|-----------------------|-----------------------------------------------------------|----------------------------------------------------------------------------------------------------|---------------|----------------------------|
|                       |                                                           |                                                                                                    |               | teletones                  |
|                       | -                                                         | Ensino                                                                                              |               | Novidades                  |
| Q Buscar ilem de Menu | Faça sua matricula online                                 | Meus Dados                                                                                          |               |                            |
|                       |                                                           | Minhas avaliações                                                                                   |               | Links Relacionados         |
| C ENSINO              |                                                           | Locais e Horários de Aula                                                                           |               | Biblioteca Pergamum        |
| ATIVIDADES ESTUDANTIS |                                                           | Turmas Virtuais                                                                                     |               | Biblioteca Virtual Pearson |
| () SAIR               |                                                           | Agenda de Defesas de TCC                                                                            | 0             |                            |
|                       |                                                           | Realizar Caracterização Socioeconômica<br>Inscrever-se em Programa Social<br>Registro de Atividades |               |                            |
|                       |                                                           | Serviços                                                                                            |               |                            |
|                       |                                                           | Central de Serviços                                                                                 | Abrir Chamado |                            |
|                       |                                                           | Perguntas Frequentes                                                                                |               |                            |

- 3- Ao clicar no botão de rematrícula, surgirão as disciplinas disponíveis para matrícula.
- 4- Selecione as disciplinas desejadas e clique em SALVAR.

| ŵ | Turma              | Curso        | Turno    | Horário                                       | Local                                                 | Professor                   | Matriz | Vagas | Pedido |
|---|--------------------|--------------|----------|-----------------------------------------------|-------------------------------------------------------|-----------------------------|--------|-------|--------|
| ۲ | 20172.2.ARQ0001.1M | Tecnologia   | Matutino | Segunda 1ª, 2ª aula (Matutino)                | BLOCO D - SALA 01 - Prédio Câmpus<br>Araraquara (ARQ) |                             | 205    | 38    | 1      |
| 0 | 20172.2.ARQ0002.1M | Licenciatura | Matutino | Segunda 1º, 2º, 3º, 4º, 5º aula<br>(Matutino) | BLOCO D - SALA 02 - Prédio Câmpus<br>Araraquara (ARQ) | Mauro de Lucca<br>(2086667) | 206    | 40    | 0      |
| 0 | 20172.2.ARQ0002.1M | Licenciatura | Matutino | Terça 1ª, 2ª, 3ª, 4ª, 5ª aula<br>(Matutino)   | BLOCO D - SALA 01 - Prédio Câmpus                     | Mauro de Lucca              | 206    | 40    | 2      |
| ш | Turma              | Curso        | Turno    | Horario                                       | Local                                                 | Protessor                   | Matriz | Vagas | Pedido |
|   | 20172.2.AR00001.1M | Tecnologia   | Matutino | Segunda 4ª, 5ª aula (Matutino)                |                                                       |                             | 205    | 39    | 1      |
| ۲ |                    |              |          |                                               |                                                       |                             |        |       |        |

5- Surgirá a mensagem "PEDIDOS DE MATRÍCULA SALVOS COM SUCESSO" e o horário com as disciplinas escolhidas. Você pode acompanhar a situação da sua rematrícula em ACOMPANHAR O STATUS DO SEU PEDIDO. Você pode imprimir seu horário ao clicar em IMPRIMIR COMPROVANTE.

| an —               | Pedidos de matrícula salvos com sucesso.                                                                                                    |                                                                                                    |                                                      |                                                   |                         |                    |  |  |  |
|--------------------|----------------------------------------------------------------------------------------------------|----------------------------------------------------------------------------------------------------|------------------------------------------------------|---------------------------------------------------|-------------------------|--------------------|--|--|--|
| Abd Def            | nicio » Matrícula Online I1º Ch<br>Matrícula Onl                                                                                                | <sup>emada)</sup><br>ine (1ª Chamada)                                                                      |                                                      |                                                   |                         | Imprimir Comprov   |  |  |  |
| scar llêm de Menu  | Existe um pedido de renov<br>Caso deseje alterar seu per                                                                                        | ação de matrícula salvo. Clíque aqui para<br>dido, faça sua nova escolha e <del>chipa ao br</del>          | i acompanhar o status d<br>atão "Salvar" no final da | o seu pedido<br>págnae E obrigatória a escolha de |                         |                    |  |  |  |
|                    | nformações Gerais                                                                                                    |                                                                                                    |                                                      |                                                   |                         |                    |  |  |  |
| SINO               | Período de Matrícula 20                                                                                                    | /06/2017 a 20/06/2017                                                                                      |                                                      | Próxim                                            | no Ano/Periodo 2017/2   |                    |  |  |  |
| VIDADES ESTUDANTIS | Aluno Ab                                                                                                    | d Def                                                                                                    |                                                      | Períod                                            | o de Referência 2º      |                    |  |  |  |
|                    |                                                                                                    |                                                                                                    |                                                      | Situa                                             | ição no Período Em Aber | to                 |  |  |  |
| ₿.)                | Situação no Curso Ma                                                                                                    | striculado                                                                                                 | 205 - RET0001 - Tecnologia Turma Ar                  |                                                   |                         |                    |  |  |  |
| R.<br>             | Situação no Curso Ma<br>Matriz 20<br>Horários das Discipli                                                                                      | triculado<br>5-RET0001-Tecnologia<br>inas Solicitadas                                                      |                                                      |                                                   | Turma Anterior 201711   | ARQ00011N          |  |  |  |
| R.                 | Situação no Curso Ma<br>Matriz 20<br>Horários das Discipli<br>Maturino                                                                          | triculado<br>5 - RET0001 - Tecnologia<br>inas Solicitadas<br>Secunda                                       | Terca                                                | Quarta                                            | Turma Anterior 201711   | ARQ00011N<br>Sexta |  |  |  |
| R.                 | Situação no Curso Ma<br>Matriz 20<br>Horários das Discipli<br>Matutino<br>07:10-08:00                                                           | triculado<br>5 - RET0001 - Tecnologia<br>inas Solicitadas<br>Segunda<br>SUP7414 (LIE2)                     | Terça                                                | Quarta                                            | Quinta                  | ARQ00011N<br>Sexta |  |  |  |
| R.                 | Situação no Curso Ma<br>Matriz 20<br>Horários das Discipli<br>Matutino<br>07:10 - 08:00<br>06:00 - 08:50                                        | triculado<br>5 - RET0001 - Tecnologia<br>inas Solicitadas<br>Segunda<br>SUP.7414 (LIE2)<br>SUP.7414 (LIE2) | Terça                                                | Quarta                                            | Quinta                  | ARQ00011N<br>Sexta |  |  |  |
| R.                 | Situação no Curso Ma<br>Matriz 20<br>Horários das Discipli<br>07:10 - 08:00<br>06:00 - 08:50<br>06:50 - 09:40                                   | triculado<br>5 - RET0001 - Tecnologia<br>inas Solicitadas<br>Sup7414 (LIE2)<br>SUP7414 (LIE2)              | Terça                                                | Quarta                                            | Quinta                  | ARQ00011N<br>Sexta |  |  |  |
| R.                 | Situação no Curso Ma<br>Matriz 20<br>Horários das Discipli<br>07:10 - 08:00<br>08:00 - 08:50<br>08:50 - 09:40<br>09:55 - 10:45                  | triculado 5 - RET0001 - Tecnologia inas Solicitadas Segunda SUP7414 (LIE2) SUP7414 (LIE2) SUP7405 (MPES)   | Terça                                                | Quarta                                            | Quinta                  | ARQ00011N<br>Sexta |  |  |  |
| R.                 | Situação no Curso Ma<br>Matriz 20<br>Horários das Discipli<br>07:10 - 08:00<br>06:00 - 08:50<br>06:50 - 09:40<br>09:55 - 10:45<br>10:45 - 11:35 | triculado 5 - RET0001 - Tecnologia inas Solicitadas  Segunda SUP7414 (LIE2) SUP7405 (MPES) SUP7405 (MPES)  | Terça                                                | Quarta                                            | Quinta                  | Sexta              |  |  |  |

6- Caso haja alguma dúvida em relação a disciplinas não ofertadas, clicar em "DESCUBRA O MOTIVO DAS SUAS DISCIPLINAS OBRIGATÓRIAS PENDENTES NÃO ESTAREM DISPONÍVEIS".

| suap ≡                | Início                                      | » Matrícula Online (1° Cha                                                                                                | mada)                                                                                |                                                              |                                                                                                    |                                                                    |                                          |                      |                          |                        |
|-----------------------|---------------------------------------------|----------------------------------------------------------------------------------------------------|--------------------------------------------------------------------------------------|--------------------------------------------------------------|----------------------------------------------------------------------------------------------------|--------------------------------------------------------------------|------------------------------------------|----------------------|--------------------------|------------------------|
| Bdc Efg               | Ma                                          | itrícula Onli                                                                                                    | ne (1° Cł                                                                            | namad                                                        | a)                                                                                                    |                                                                    |                                          |                      |                          |                        |
| Buscar Item de Menu   | Info                                        | rmações Gerais                                                                                                    |                                                                                      |                                                              |                                                                                                    |                                                                    |                                          |                      |                          |                        |
|                       |                                             |                                                                                                    |                                                                                      |                                                              |                                                                                                    |                                                                    |                                          |                      |                          |                        |
| ENSINO                | Peri                                        | odo de Matrícula 21/                                                                                                    | 06/201/a21/06                                                                        | /201/                                                        |                                                                                                    | Próximo Ano/Per                                                    | riodo 2017/2                             |                      |                          |                        |
| ATIVIDADES ESTUDANTIS | 5                                           | Aluno Bac                                                                                                    | riculado                                                                             |                                                              |                                                                                                    | Situação no Per                                                    | rinda Em Aberto                          |                      |                          |                        |
| SAIR                  | 3                                           | Matela 205                                                                                                    | - RETOOO1 - Tecr                                                                     | ologia                                                       |                                                                                                    | Situação no Periodo Elh Aberto                                     |                                          |                      |                          |                        |
|                       | Disc                                        | iplinas Obrigatór                                                                                                    | ias                                                                                  |                                                              |                                                                                                    |                                                                    |                                          |                      |                          |                        |
|                       | Disc                                        | :iplinas Obrigatór<br>:cubra o motivo das suas<br>2aríodo   SUR 7405 (b)                                                  | ias<br>disciplinas obrig                                                             | atórias pend                                                 | entes não estarem disponíveis clica                                                                                                    | ndo aqui.                                                          |                                          |                      |                          |                        |
|                       | Disc<br>Des<br>2°                           | iplinas Obrigatór<br>cubra o motivo das suas<br><sup>2</sup> eriodo   SUP.7405 (M                                         | ias<br>disciplinas obrig<br>PES) - Metodol                                           | atórias pend<br>ogia de Pes                                  | entes não estarem disponíveis clica<br>quisa - Graduação (66.70 h/80 A                                                                                               | ndo aqui.<br>Julas]                                                |                                          |                      |                          | -                      |
|                       | Disc<br>Des<br>2° I                         | :iplinas Obrigatór<br>:cubra o motivo das suas<br>Período   SUP.7405 (M<br>Turma                                          | ias<br>disciplinas obrig<br>IPES) - Metodol<br>Curso                                 | atórias pend<br>ogia de Pes<br>Turno                         | entes não estarem disponiveis clica<br>quisa - Graduação (66.70 h/80 A<br>Horário                                                                                    | ndo aqui.<br>.ulasj                                                | Professor                                | Matriz               | Vagas                    | -<br>Pedidos           |
|                       | Disc<br>Des<br>2°1<br>iii                   | cubra o motivo das suar<br>scubra o motivo das suar<br>Período   SUP.7405 (M<br>Turma<br>20172.2.ARQ0001.1M               | ias<br>disciplinas obrig<br>PES) - Metodol<br>Curso<br>Tecnologia                    | atórias pend<br>ogia de Pes<br>Turno<br>Matutino             | entes não estarem disponiveis clica<br>quisa - Graduação (66.70 h/80 A<br>Horário<br>Segunda 4º, 5º aula (Matutino)                                                  | ndo aqui.<br>uulas]<br>Local                                       | Professor                                | Matriz<br>205        | Vagas<br>40              | -<br>Pedidos<br>2      |
|                       | Disc<br>Des<br>2°1<br>1<br>1<br>1<br>1<br>0 | iplinas Obrigatór<br>cubra o motivo das sua<br>Periodo   SUP.7405 (N<br>Turma<br>20172.2.ARQ0001.1M<br>20172.2.ARQ0002.1M | ias<br>disciplinas obrig<br>IPES) - Metodol<br>Curso<br>I Tecnologia<br>Licenciatura | atórias pend<br>ogia de Pes<br>Turno<br>Matutino<br>Matutino | entes não estarem disponíveis clica<br>quisa - Graduação (66.70 h/80 A<br>Horário<br>Segunda 4º, 5º aula (Matutino)<br>Segunda 1º, 2º, 3º, 4º, 5º aula<br>(Matutino) | INDO aqui.<br>Local<br>Sala 10 - Prédio Câmpus Araraquara<br>(ARQ) | Professor<br>Mauro de Lucca<br>(2086667) | Matriz<br>205<br>206 | <b>Vagas</b><br>40<br>40 | -<br>Pedidos<br>2<br>2 |

Caso haja conflito de horário, o sistema não permite que a solicitação seja salva.
 Confira novamente as disciplinas e faça as adequações necessárias.

| suap ≡              |      |                         | - SUP.741<br>- SUP.740 | Seu ped<br>14 (LIE2) - Li<br>5 (MPES) - N | ido não pôde ser salvo, pois há c<br>nguagem e Expressão II - Gradu<br>Aetodologia de Pesquisa - Gradu | onflitos de horários entre as seguintes disc<br>ação [42.80 h/57 Aulas] Horário: Segunda 1<br>Iação [66.70 h/80 Aulas] Horário: Segunda | plinas:<br>*, 2ª aula (Matutino)<br>1°, 2ª aula (Matutino) |        |       |         |
|---------------------|------|-------------------------|------------------------|-------------------------------------------|----------------------------------------------------------------------------------------------------|----------------------------------------------------------------------------------------------------|------------------------------------------------------------|--------|-------|---------|
| Abd Def             | Ma   | atricula Onlir          | ie (1° Cr              | namad                                     | a)                                                                                                    |                                                                                                    |                                                            |        |       |         |
| Buscar Item de Menu | Info | rmações Gerais          |                        |                                           |                                                                                                    |                                                                                                    |                                                            |        |       | -       |
| ινίςιο              | Perí | odo de Matrícula 21/06  | 5/2017 a 21/06/        | /2017                                     |                                                                                                    | Próximo Ano/Perí                                                                                                    | odo 2017/2                                                 |        |       |         |
| ENSINO              |      | Aluno Abd D             | Def                    |                                           |                                                                                                    | Período de Referên                                                                                                    | icla 2º                                                    |        |       |         |
|                     | s    | iltuação no Curso Matri | culado                 |                                           |                                                                                                    | Situação no Perí                                                                                                    | do Em Aberto                                               |        |       |         |
| ANTIBADESESTODANTIS |      | Matriz 205 -            | RET0001 - Tecr         | nologia                                   |                                                                                                    | Turma Ante                                                                                                    | flor 20171.1.ARQ000                                        | 1.1N   |       |         |
|                     | 2°   | Período   SUP.7414 (LIE | 2) - Linguagem         | n e Expressa                              | io II - Graduação [42.80 h/57 A                                                                        | ulas]                                                                                                    |                                                            |        |       | -       |
|                     | Î    | Turma                   | Curso                  | Turno                                     | Horário                                                                                                | Local                                                                                                    | Professor                                                  | Matriz | Vagas | Pedidos |
|                     | •    | 20172.2.ARQ0001.1M      | Tecnologia             | Matutino                                  | Segunda 1ª, 2ª aula (Matutino)                                                                         | BLOCO D - SALA 01 - Prédio Câmpus<br>Araraquara (ARQ)                                                                                   |                                                            | 205    | 38    | 2       |
|                     | 0    | 20172.2.ARQ0002.1M      | Licenciatura           | Matutino                                  | Segunda 1ª, 2ª, 3ª, 4ª, 5ª aula<br>(Matutino)                                                          | BLOCO D - SALA 02 - Prédio Câmpus<br>Araraquara (ARQ)                                                                                   | Mauro de Lucca<br>(2086667)                                | 206    | 40    | 0       |
|                     | 0    | 20172.2.ARQ0002.1M      | Licenciatura           | Matutino                                  | Terça 1ª, 2ª, 3ª, 4ª, 5ª aula<br>(Matutino)                                                            | BLOCO D - SALA 01 - Prédio Câmpus<br>Araraguara (ARQ)                                                                                   | Mauro de Lucca<br>(2086667)                                | 206    | 40    | 2       |
|                     |      |                         |                        |                                           |                                                                                                    |                                                                                                    |                                                            |        |       |         |